### How do I register for a Career Centre event?

Please review together with the weekly report *xxxxxx-Career-Centre-Event* 😳

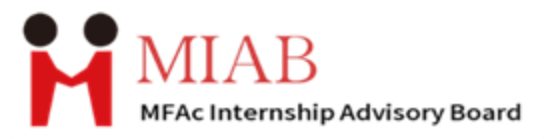

# This is a tutorial on how to use York University Portal to register for Career Centre events!

Having problems? Contact miabstud@yorku.ca

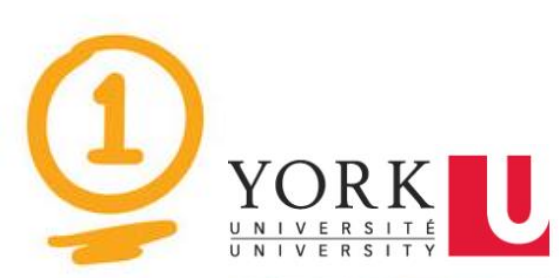

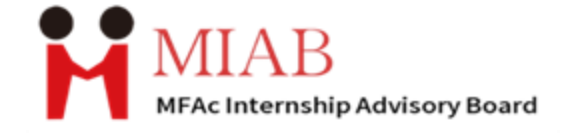

STUDENTS V ALVMNI V EMPLOYERS & COMMUNITY PARTNERS V FACULTY & STAFF V ADMIN V CATALOGUE

#### Experience York

Providing employers and community partners with an intuitive user experience for recruiting York students for a full range of career and experiential learning opportunities

Open our Experience York website: <u>https://experience.yorku.ca/home/home.htm</u> And LOGIN under the **STUDENTS** with your YorkU account.

LOGIN

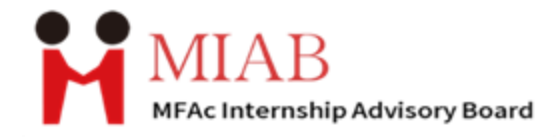

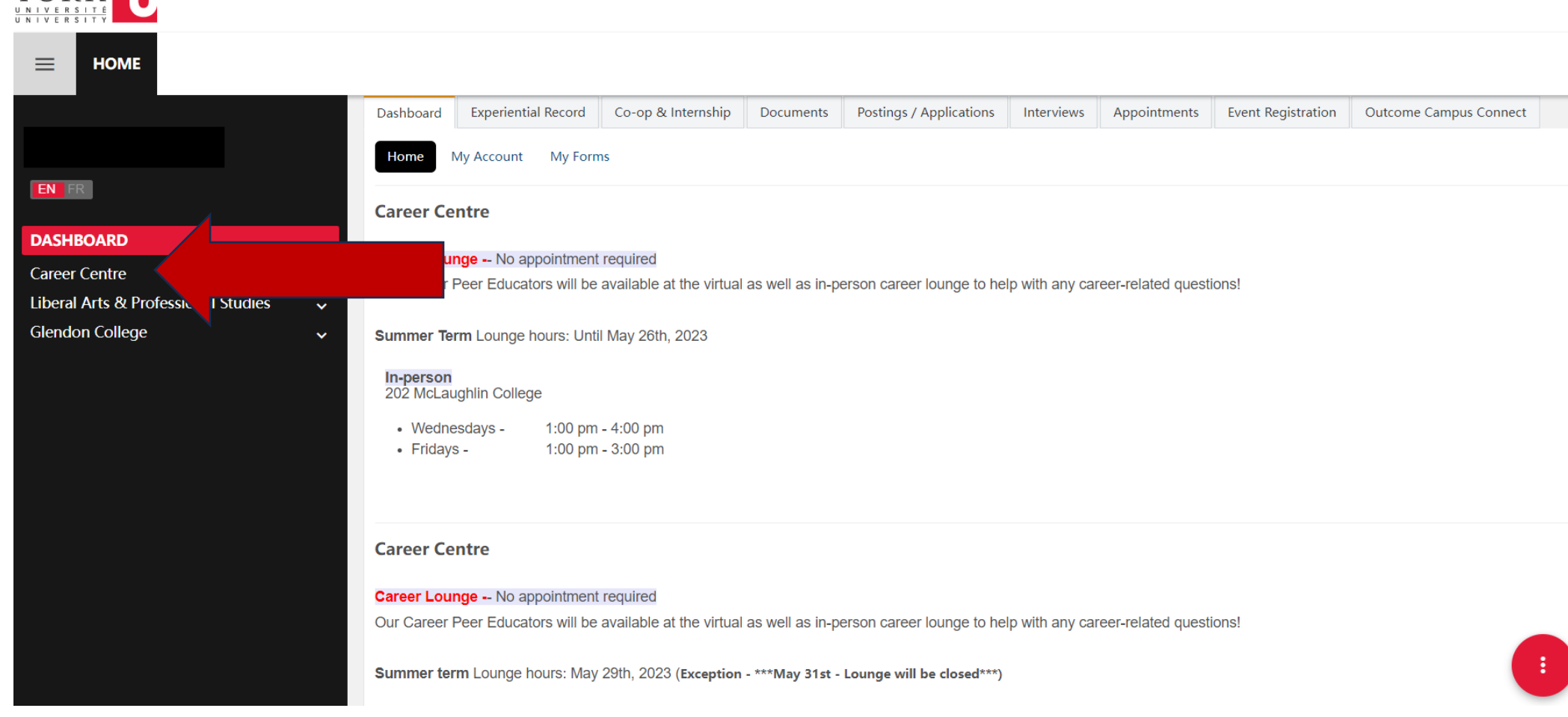

YORK

## This is your dashboard! Then find the Career Centre on the left black area!

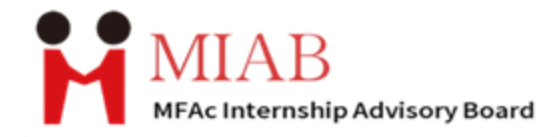

### **YORK** UNIVERSITÉ

■ HOME

|                                                                                                    | Quick links                                                                                                    |                                                                                                    |                                                                                                    |  |  |
|----------------------------------------------------------------------------------------------------|----------------------------------------------------------------------------------------------------|----------------------------------------------------------------------------------------------------|----------------------------------------------------------------------------------------------------|--|--|
|                                                                                                    | Do you have questions about jobs and your future career?<br>Career Centre is here to help!                                                                                                    |                                                                                                    |                                                                                                    |  |  |
| CAREER CENTRE CAREER CENTRE CAREER DEVELOPMENT 7 LS Events & Workshops Student Appointments Job Postings RAY Postings (Research @ York) About Becoming YU Liberal Arts & Professional Studies Glendon College | ***** Career Centre will continue offering a hybrid service model for individual appointments for the Summer 2023 academic<br>term. ****<br>dvising and career counselling appointments will be available virtually via Zoom and telephone. Limited in-person appointments<br>will be available at 202 McLaughlin College. |                                                                                                    |                                                                                                    |  |  |
|                                                                                                    | RESOURCES:                                                                                                    | <b>Career Lounge</b><br>No appointment is required.                                                                          | Virtual Individual Support - CLICK HERE TO<br>BOOK YOUR APPOINTMENTS                                                                                                    |  |  |
|                                                                                                    | JOB SEARCH FEATURED - Get<br>notified by email for new job<br>postings                                                                                                    | Our Career Peer Educators will be<br>available at the virtual career lounge<br>to help with any career-related<br>questions! | <ul> <li>CAREER COUNSELLING (First Appointment<br/>Only)</li> <li>Are you unsure how your degree may relate to<br/>your future career? To discuss your career<br/>concerns, meet with one of our Career</li> </ul> |  |  |
|                                                                                                    | Career Development Tools                                                                                                    | <b>Mondays</b><br>Virtual Career Lounge between 10                                                                           | Counsellors. Your first Career Counselling<br>appointment is a 20-minute session. Note: If<br>you are a masters or PhD student, please                                                                             |  |  |

#### And then, choose Events & Workshops!

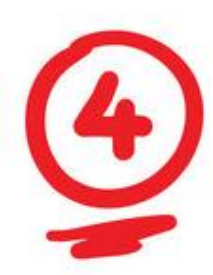

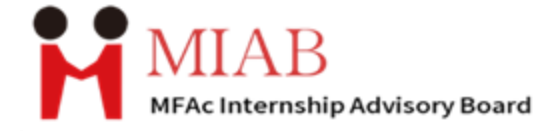

#### $\equiv$ HOME

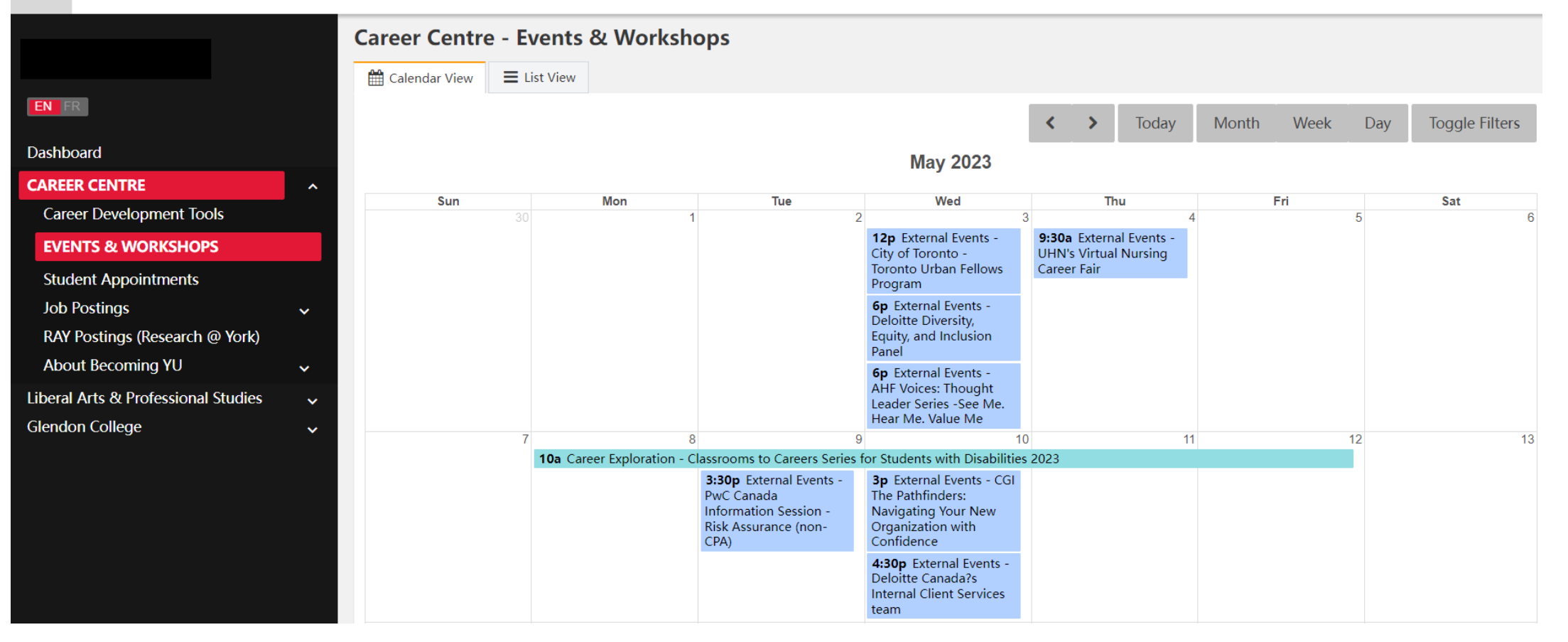

Here is the Calendar!

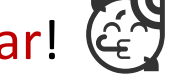

Click on the event on the calendar, you will find the event detail and register method!

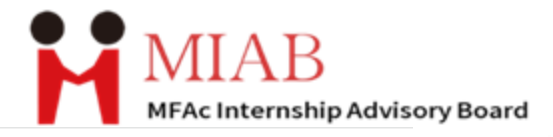

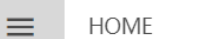

YORK UNIVERSITÉ

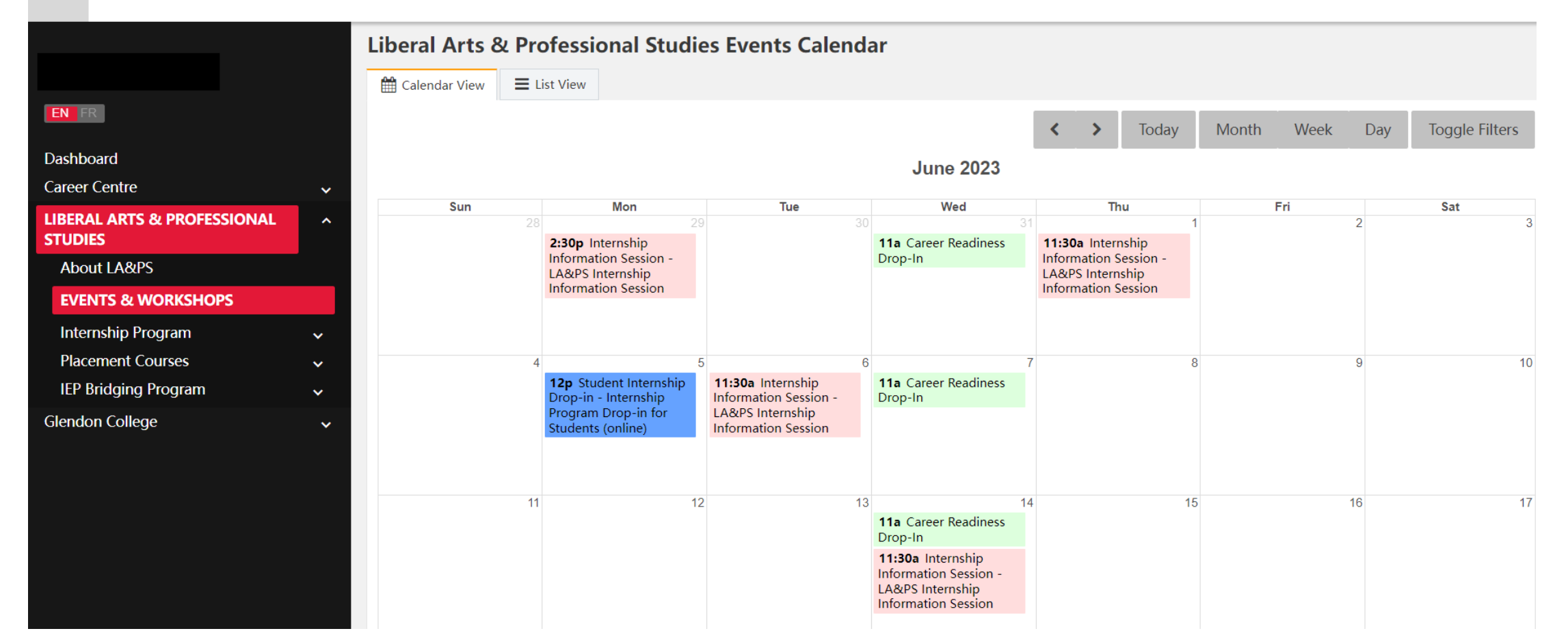

Same for the LA&PS event! We do not need to attend the internship information session and Drop-in, but some external employer events will list in this Calendar! Do not forget to check the weekly report for the Career Centre event from miabempl!

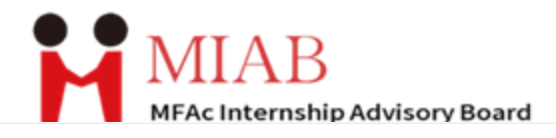

| esume and Cover Letter Writing<br>/ay 30, 2023 10:00 AM to 12:00 PM (Job Searcl                                                                   | h)                                            | Back to Calendar        |                                                                                                    |                   |
|----------------------------------------------------------------------------------------------------|-----------------------------------------------|-------------------------|----------------------------------------------------------------------------------------------------|-------------------|
| Event Detail                                                                                                    |                                               |                         | PwC Canada Information Session - Risk Assurance (non-CPA)<br>May 9, 2023 03:30 PM to 05:00 PM (External Events)                                                                                                    | Back to Calendary |
| Find out how to effectively target your resume and cover letter. Present your exp<br>showcases your assets and piques employers' interest in you. | periences, education and skills in a way that | Register for this event | Event Detail Presenter                                                                                                    |                   |
| Join Zoom Meeting<br>https://yorku.zoom.us/j/92247320456?pwd=cjV4a3JNdHRFcUx5M2IMZDR3d2NTZz09                                                     |                                               | senter                  |                                                                                                    |                   |
| Meeting ID: 922 4732 0456<br>Passcode: 871656                                                                                                    | Dali                                          | i Cela                  | Be a part of The New Equation                                                                                                    |                   |
| Registration Details                                                                                                    |                                               |                         | PwC is inviting students to apply to one of our Deals and non-CPA information sessions regarding our upcoming spring                                                                                                    |                   |
| Registration Required : Yes                                                                                                    |                                               |                         | postings. These events are open to students studying an undergraduate degree in business, arts, science, technology,<br>engineering or math graduating in the years 2022, 2023 and 2024.                                                                                                    |                   |
| Pre-requisite Required : No                                                                                                    |                                               |                         | The events are as follows:                                                                                                    |                   |
| Location: Online                                                                                                    |                                               |                         | <ul> <li>In Person: Information Session at PwC Montreal Office on May 8th, 2023 (5:30 - 7:00 PM EST)</li> <li>Virtual: Information Session on May 9, 2023 Toronto and Vancouver (Time 3:30-5:00 PM EST)</li> </ul>                                                                                                    |                   |
|                                                                                                    |                                               |                         | How to apply to attend our events:<br>Please express your interest in attending by registering on our website by May 2nd at 11:59pm EST. Please note: By<br>registering you are submitting an application to attend. Our campus team will follow up with all candidates and confirm if<br>wou've been selected to attend |                   |

Some Job Search and Career Exploration events could be registered from the Portal, but most External company events, usually have the external URL link/ off campus. Please review the information carefully before your registration!

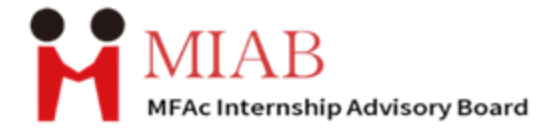

### For further information Please contact <u>miabempl@yorku.ca</u>